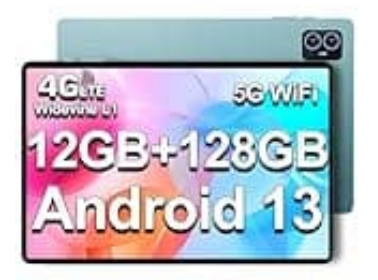

## **TECLAST M50**

## **USB-Debugging aktivieren**

USB-Debugging ist eine Entwicklerfunktion in Android, die es ermöglicht, das Gerät über eine USB-Verbindung mit einem PC zu verbinden und auf erweiterte Funktionen zuzugreifen.

So funktioniert die Aktivierung:

- 1. Öffne die Einstellungen App auf deinem Gerät.
- 2. Über das Telefon Scrolle nach unten und tippe auf "Über das Telefon" oder "Über das Gerät".
- 3. Build-Nummer

Scrolle herunter, bis du die "Build-Nummer" siehst. Tippe **sieben Mal hintereinander auf die Build-Nummer**, bis eine Meldung erscheint, dass du jetzt Entwickler bist.

In manchen Fällen musst du deinen Sperrcode oder dein Muster eingeben.

## 4. Entwickleroptionen aktivieren

Gehe zurück ins Hauptmenü der Einstellungen. Dort ist jetzt der neue Menüpunkt "Entwickleroptionen" zu sehen. Tippe darauf.

## 5. USB-Debugging einschalten

In den Entwickleroptionen findest du die Option "USB-Debugging". Schalte diese ein, indem du den Schalter umlegst. Bestätige die Sicherheitsabfrage.